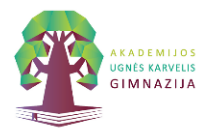

#### I. PRISIJUNGIMAS PRIE VARTOTOJO PASKYROS

Prisijungimui prie vartotojo paskyros per <u>www.ukg.lt</u> naudokite šiuos prisijungimo duomenis:

| Lietuvių (Li | etuva)      |  |
|--------------|-------------|--|
| ANTPET       |             |  |
| Slaptažodi   | ; / PIN     |  |
|              | Prisijungti |  |

Vartotojo vardas : 3 pirmos pavardės raidės + 3 pirmos vardo raidės (pvz. Antanaitis Petras) ANTPET

Slaptažodis /PIN: jūsų gimimo metai, mėnuo, diena + vartotojo pavardės pirma raidė + vartotojo vardo pirma raidė (pvz: Antanaitis Petras gimęs 1990.01.01) 900101AP (raidės didžiosios, be lietuviškų simbolių t. y, vietoje Č

#### rašome C, vietoje Š rašome S ir t.t)

Prisijungimui prie spausdinimo paskyros spausdindami iš bet kurios gimnazijos kompiuterio naudokite:

| PIN   | Prisijungti |
|-------|-------------|
| PIN/I | ID Kortelė  |
|       |             |
|       |             |
|       |             |

Slaptažodis /PIN: jūsų gimimo metai, mėnuo, diena + vartotojo pavardės pirma raidė + vartotojo vardo pirma raidė (pvz: Antanaitis Petras gimęs 1990.01.01) 900101AP (raidės didžiosios, be lietuviškų simbolių t. y, vietoje Č rašome C, vietoje Š rašome S ir t.t)

#### Prisijungimui prie spausdinimo – kopijavimo aparatų naudokite:

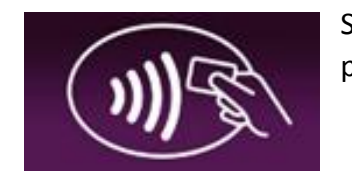

Savo mokinio elektroninį pažymėjimą arba darbuotojo elektroninį pažymėjimą. Pridėkite jį prie kortelių skaitytuvo

arba

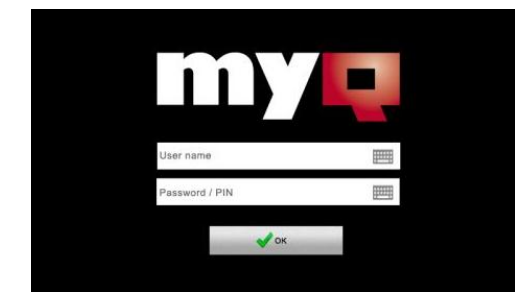

Aparato prisijungimo ekrane suveskite:

Slaptažodis /PIN: jūsų gimimo data + vartotojo pavardės pirma raidė + vartotojo vardo pirma raidė (pvz: Antanaitis Petras gimęs 1990.01.01) **19900101AP** (raidės didžiosios, be lietuviškų simbolių t. y, vietoje Č rašome C, vietoje Š rašome S ir t.t)

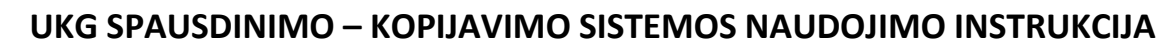

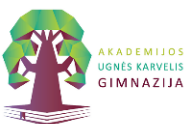

# II. SPAUDINIŲ KAINOS IR SĄSKAITOS PILDYMAS

### **SPAUDINIŲ KAINOS**

| Nespalvotas A4 – 0,03 EUR | Spalvotas | A4 – 0,15 EUR |
|---------------------------|-----------|---------------|
| Nespalvotas A3 – 0,06 EUR | Spalvotas | A3 – 0,30 EUR |

Suma už spaudinius bus nuskaičiuota nuo jūsų "MyQ" sistemos naudotojo sąskaitos.

Papildyti sistemos naudotojo sąskaitą galite 2 aukšto fojė įsigydami <mark>2 EUR vertės papildymo</mark> <mark>kortelę su papildymo kodu.</mark>

**Dėmesio.** Kodas kortelėje yra vienkartinio naudojimo, saugokite jame esančia informaciją, neperduokite kitiems asmenims.

#### GAUTU KODU PAPILDYTI SĄSKAITĄ GALITE 2 BŪDAIS:

 Prisijungus prie sistemos per <u>www.ukg.lt</u> paskyros skiltyje "Kreditas" įvesdami kortelėje esantj kodą.

| Kreditas                           |          |
|------------------------------------|----------|
| Sąskaitos balansas: <b>18,17 €</b> |          |
| Enter voucher code                 | <b>~</b> |

2. Prisijungus prie įrenginio. Pagrindiniame meniu pasirenkant "Papildyti kreditus". Suvedant gautą kortelės kodą

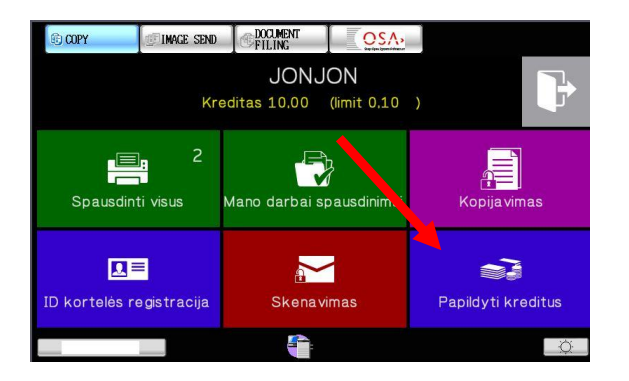

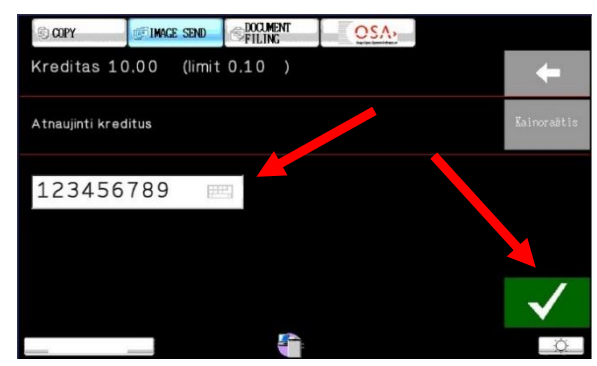

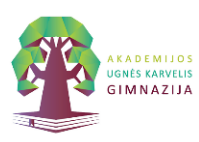

# III. KOPIJAVIMAS

#### Norėdami kopijuoti:

 Prisijunkite prie sistemos naudodami savo mokinio elektroninį pažymėjimą arba darbuotojo elektroninį pažymėjimą. Pridėkite jį prie kortelių skaitytuvo

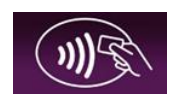

arba prisijunkite naudodami savo vartotojo vardą ir PIN

 Pagrindiniame meniu pasirinkite "Kopijavimas"

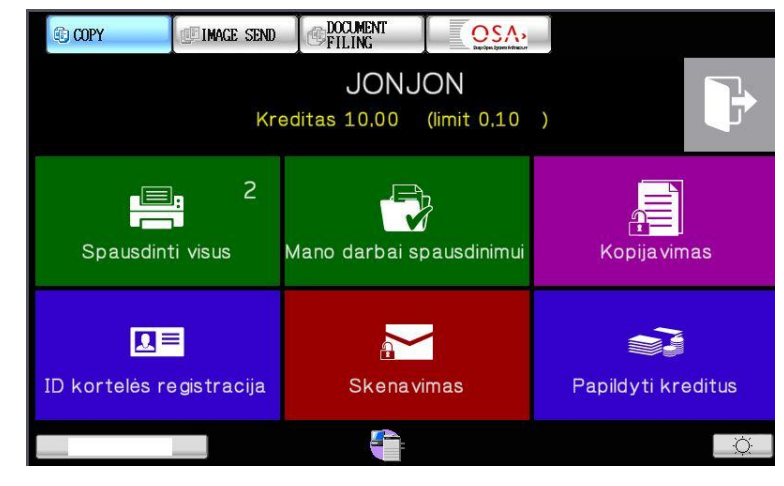

- 3. Sekančiame meniu lange pasirinkite "Projektą" (klasę kuriai priskiriamos kopijos) iš sąrašo
- 4. Pasirinkite norimas kopijavimo parinktis (dvipusis kopijavimas, formato didinimas ar mažinimas, šviesumas ir pan.)
- 5. Skaičių klaviatūroje įveskite daromų kopijų skaičių
- 6. Kopijuokite juodai/baltai arba spalvotai pasirinkdami kopijavimo mygtuką

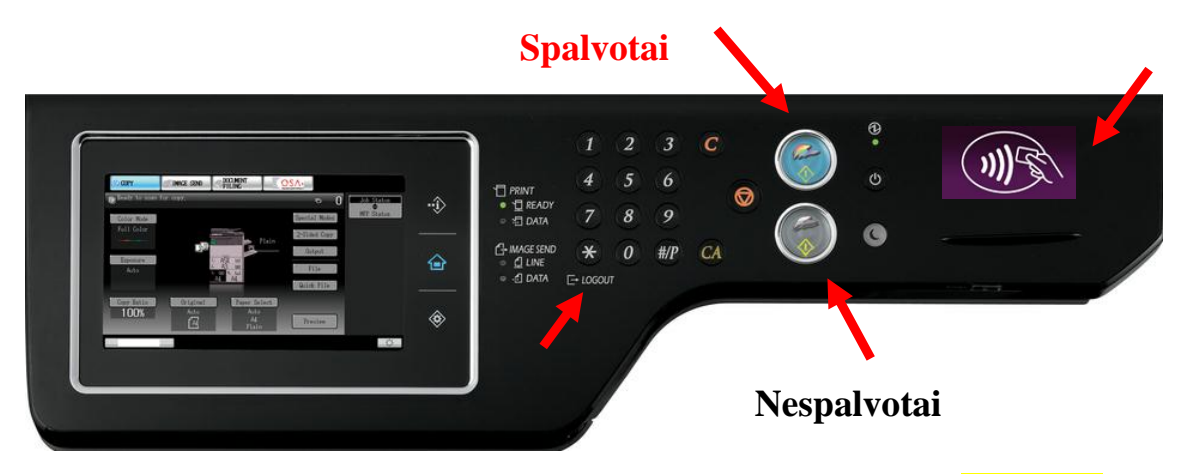

7. Pabaigę kopijavimą nepamirškite atsijungti paspaudę mygtuką **"LOGOUT"** arba pakartotinai pridėję savo elektroninę kurtelę prie skaitytuvo

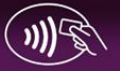

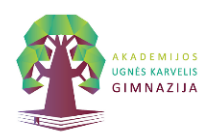

# IV. SKENAVIMAS Į ELEKTRONINĮ PAŠTĄ

Daugiafunkciniai savitarnos įrenginiai skenuotus dokumentus PDF formatu siunčia į Jūsų asmeninį elektroninį paštą.

- Norint skenuoti nesusegtus/nesurištus lapus, reikia juos sudėti į automatinį dokumentų padavimo dėklą ir prisijungus prie savo paskyros paspausti mygtuką SKENAVIMAS
- Atsivėrusiame valdymo skyde pažymėti "Mano eMail" ir spausti:
  NESPAVOTAI START mygtuką (Juodai baltas) bus skenuojama nespalvotai
  SPALVOTAS START mygtuką (Spalvotas) bus skenuojama nespalvotai

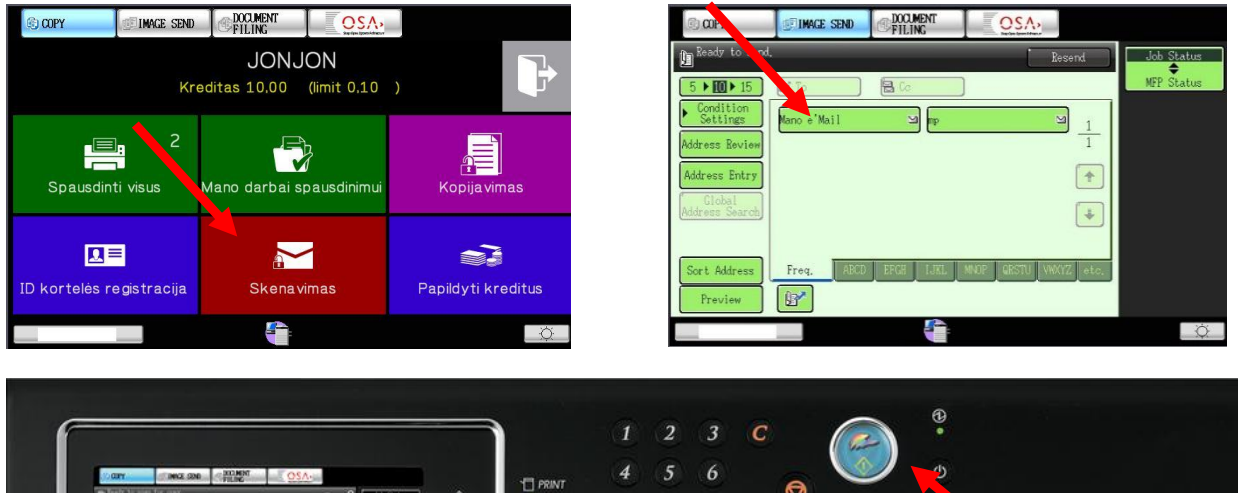

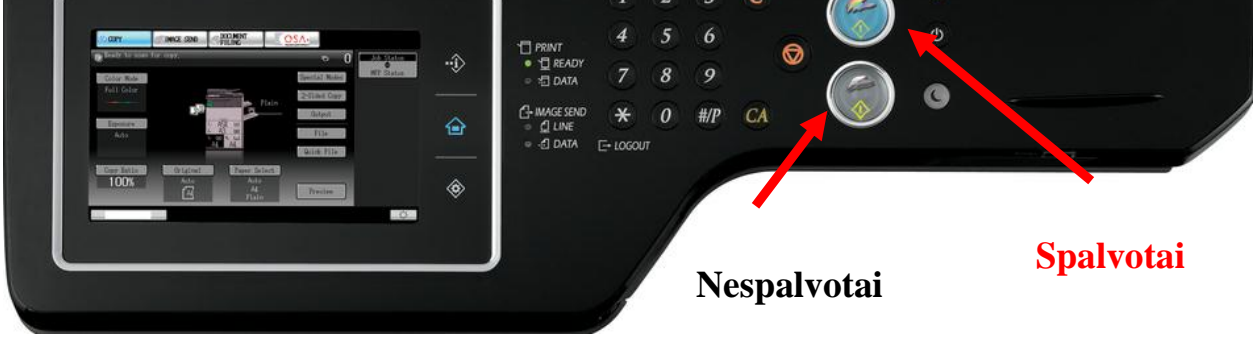

3. Baigus darbą, įrenginys į jūsų elektroninį paštą atsiųs suformuotą PDF dokumentą.

# SKENAVIMO PASLAUGA - NEMOKAMA !!!

# V. SKENAVIMAS Į USB ATMINTINĘ

1. Norėdami skenuoti į USB raktą, įdėkite atmintinę į kopijavimo aparato USB lizdą

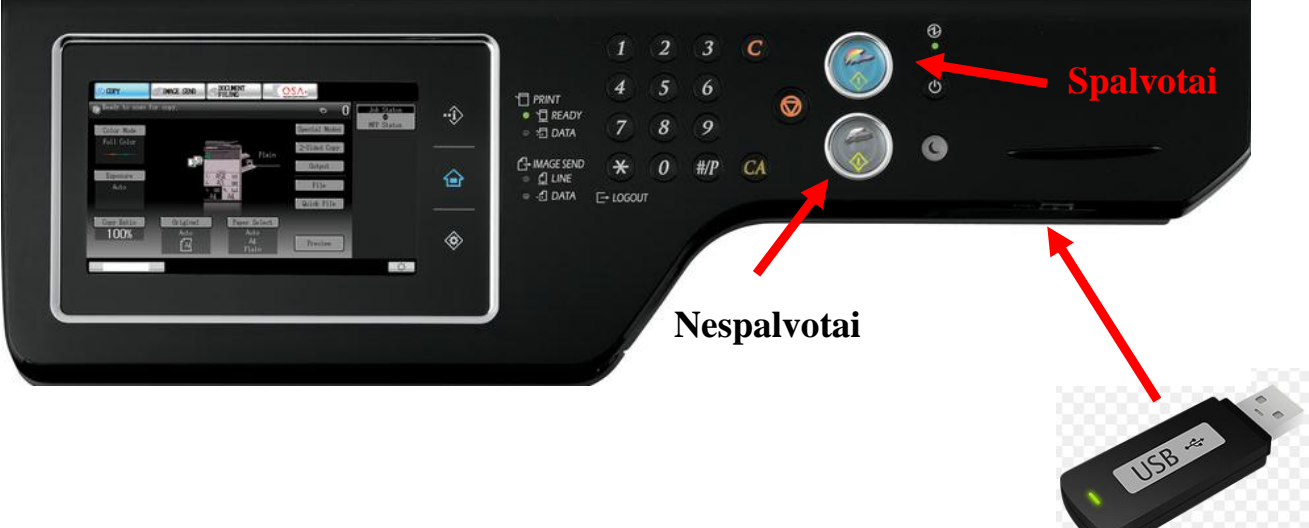

- 2. Prisijunkite prie savo paskyros naudodami PIN kodą arba pridėdami mokinio pažymėjimą prie kortelių skaitytuvo.
- 3. Norint skenuoti nesusegtus/nesurištus lapus, reikia juos sudėti į automatinį dokumentų padavimo dėklą ir prisijungus prie savo paskyros paspausti mygtuką **SKENAVIMAS**.

Valdymo skyde spausti <mark>"Condition settings",</mark> tuomet <mark>"USB memory scan"</mark> ir spausti <mark>START</mark> mygtuka

NESPAVOTAI START mygtuką (Juodai baltas) – bus skenuojama nespalvotai SPALVOTAS START mygtuką (Spalvotas) – bus skenuojama nespalvotai

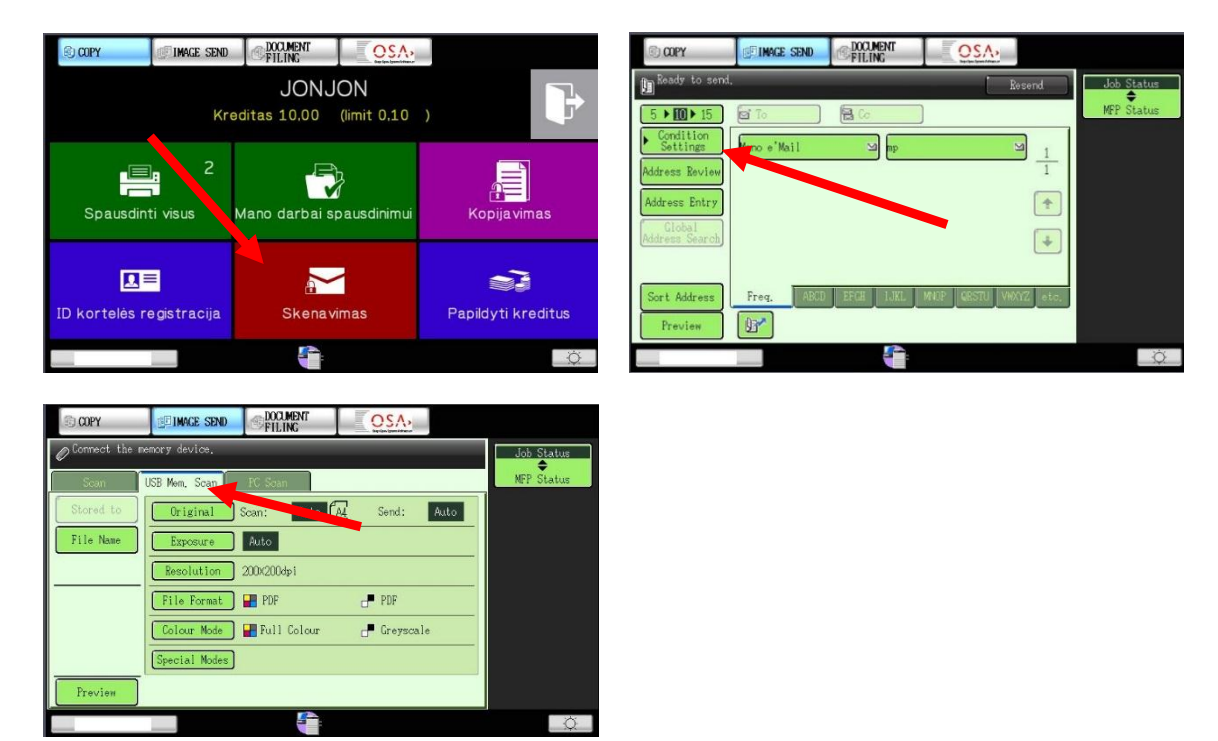

4. Baigus darbą, įrenginys į jūsų USB raktą įrašys suformuotą PDF dokumentą. SKENAVIMO PASLAUGA - NEMOKAMA !!!

# VI. SPAUSDINIMAS IŠ GIMNAZIJOS TINKLE ESANČIO KOMPIUTERIO

Spausdinimo darbus galite siųsti iš bet kurio kompiuterio, esančio gimnazijos kompiuterių klasėje ar bibliotekoje.

- 1. Pasirinkite spausdinimo tipą SPALVOTAS arba JUODAI/BALTAS
- 2. Atsidariusiame "MyQ" programos lange pasirinkite savo darbą
- Kairėje "MyQ" programos lango pusėje pasirinkite projektą (Klasę kuriai priskiriamas darbas), jei darbo negalima priskirti nei vienai iš klasių, pasirinkite be projekto

| 📿 MyQ Easy Job Manage | er      |            |                                    |             |              |       |                          | x         |
|-----------------------|---------|------------|------------------------------------|-------------|--------------|-------|--------------------------|-----------|
|                       | 'n      |            |                                    | CCTV (CCTV) | 🔁 Atnaujinti | Pale  | sti MyQ Lietuvių         | •         |
|                       |         | <b>E</b> , | Spausdinti                         | ]           |              |       | 🗙 Ištrinti               |           |
| Projekto Pavadinimas  | / Kodas |            | 🕅 Darbo Pavadinimas                | Puslapiai   | Popierius    | Dydis | Spausdintuvo Pavadinimas | Vartotojo |
|                       |         |            | V Bandomasis pusl 111716 111956294 | 1           | A4 simplex   | 98 KB | \\MyQ\DirectKyo          | CCTV      |
| 🛅 1a klase            | 100     |            |                                    | -           |              |       |                          |           |
| 🛅 2b klase            | 200     |            |                                    |             |              |       |                          |           |
| 🛅 3a klase            | 300     |            |                                    |             |              |       |                          |           |
| 4b klase              | 400     | TH .       |                                    |             |              |       |                          |           |
| 📴 5b klase            | 500     |            |                                    |             |              |       |                          |           |
| 📃 6b klase            | 600     |            |                                    |             | -            |       |                          |           |
|                       |         |            |                                    |             |              |       |                          |           |
| < 🗌                   |         | P.         | •                                  |             |              |       |                          | F         |
|                       |         |            | 1/1                                |             |              |       | 5.                       | 7.0.83    |

| Spau | Kopijos: 1                                               |   |
|------|----------------------------------------------------------|---|
| Брац | usdintuvas                                               | 0 |
|      | JUODAI/BALTAS<br>Paruošta                                | • |
|      | JUODAI/BALTAS<br>Paruošta                                |   |
| Z    | SPALVOTAS<br>Paruošta                                    |   |
| Įt   | raukti spausdintuvą                                      |   |
| S    | pausdinti į failą                                        |   |
|      | Spausoinu vienoje puseje<br>Spausdina tik vienoje lapo p | * |
| 6Ē   | Sugretinta<br>1;2;3 1;2;3 1;2;3                          | ٠ |
|      | Stačias                                                  | • |
|      | A4<br>21 cm x 29,7 cm                                    | • |
|      | <b>Įprastos paraštės</b><br>Kairė: 3 cm Dešinė: 1 cm     | • |
|      | 1 puslapis lape                                          |   |

Spausdinti

#### 4. Spauskite SPAUSDINTI

IMNAZIJA

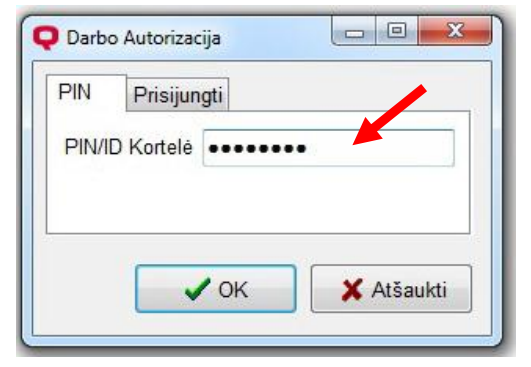

Atsidariusiame lange vedame savo PIN kodą: Slaptažodis /PIN: jūsų gimimo metai, mėnuo, diena + vartotojo pavardės pirma raidė + vartotojo vardo pirma raidė (pvz: Antanaitis Petras gimęs 1990.01.01) 900101AP (raidės didžiosios, be lietuviškų simbolių t. y, vietoje Č rašome C, vietoje Š rašome S ir t.t)

5. Prie savitarnos įrenginio. Prisijunkite -> įrenginio valdymo ekrane įveskite savo PIN kodą arba pridėkite savo mokinio pažymėjimo kortelę prie kortelių skaitytuvo:

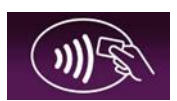

- Pagrindiniame meniu pasirinkite SPAUSDINTI VISUS (bus atspausdinti visi atsiųsti darbai)
- Pasirinkę "MANO DARBAI" galėsite matyti visus savo atsiųstus darbus. Juos peržiūrėti arba ištrinti

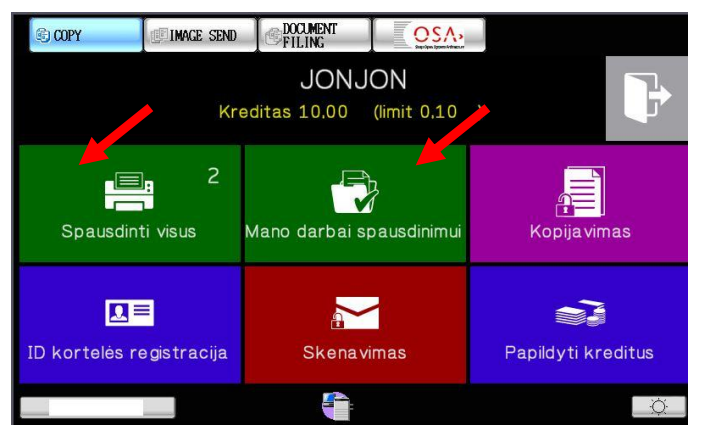

Pagalba el. paštu it\_admin@ukg.lt

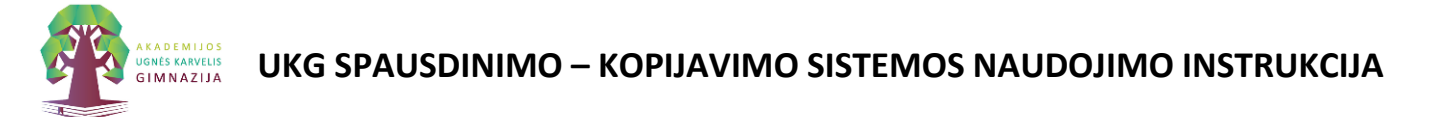

### VII. DOKUMENTO PERSIUNTIMAS Į SISTEMĄ PER WWW.UKG.LT

1. Prisijungimui prie vartotojo paskyros per <u>www.ukg.lt</u> naudokite šiuos prisijungimo duomenis:

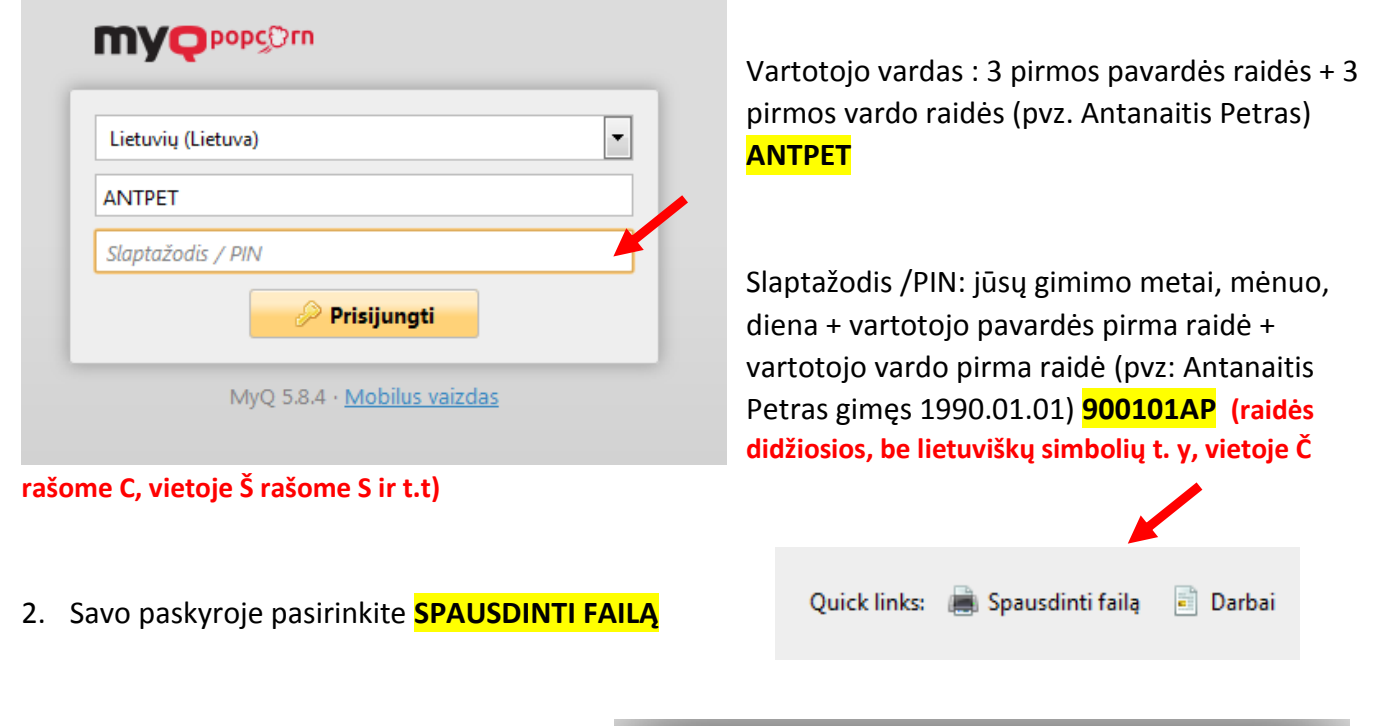

- 3. Atsidariusiame lange pasirinkite:
- a. Failą kurį norite spausdinti
- b. Projektą karia priskiriamas darbas
- c. **Monochromiškai** (jei norite spausdinti spalvotą dokumentą nespalvotai)
- d. Kopijų skaičių
- 4. Paskyros informacijoje matysite savo aktyvius darbus

| Spausdinti failą    | ×                                                                                                    |
|---------------------|----------------------------------------------------------------------------------------------------|
| Failas:             | Parinkti Print my.docx                                                                                                    |
|                     | Formatas: pdf, bmp, doc, docx, jfif, jpe, jpeg, jpg, mime,<br>myqurl, odp, ods, odt, png, ppt, pptx, tif, tiff, txt, xls, xlsx<br>Maks. dydis: 50,00 MB |
| Projektas:          | 1000 - IIG klasė 👻                                                                                                    |
| Monochromiškai:     |                                                                                                    |
| Ekonominis režimas: |                                                                                                    |
| Dupleksas:          |                                                                                                    |
| Kopijos:            | 1 💌                                                                                                    |
|                     | V OK X Atsisakyti                                                                                                    |

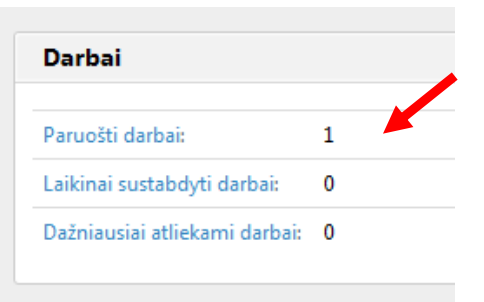

 Darbus galėsite atsispausdinti prisijungę prie savitarnos įrenginio. Prisijunkite -> įrenginio valdymo ekrane įveskite savo PIN kodą arba pridėkite savo mokinio pažymėjimo kortelę prie kortelių skaitytuvo:

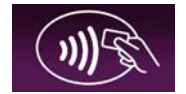